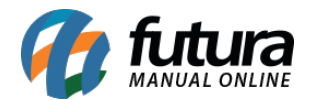

Através do *ERP Futura Server* é possível realizar o envio das etapas do processo de venda para os clientes, tanto por E-mail quanto por WhatsApp ou ambos.

Neste passo a passo iremos mostrar como realizar a configuração via e-mail:

## 1º Passo: Configuração do processo de vendas

#### Caminho: <u>Configurações > Processos de venda > Config. Processo de venda</u>

Para utilizar o envio das etapas dos processos de venda é necessário que o mesmo esteja configurado no sistema, conforme exemplo abaixo:

| Configuraçã      | ão de Processos de Venda 🗴               |                                                  |  |  |  |  |  |
|------------------|------------------------------------------|--------------------------------------------------|--|--|--|--|--|
| Novo [F2]        | Editar [F3] Gravar [F10] Cancelar [F9]   |                                                  |  |  |  |  |  |
| Consulta Pri     | incipal                                  |                                                  |  |  |  |  |  |
| Codigo           | 103                                      | Sistemas                                         |  |  |  |  |  |
| Empresa          | 1 🔍 EMPRESA LUCRO PRESUMIDO RAZAO SOCIAL | Frente de Caixa F-Commerce                       |  |  |  |  |  |
| Processo Inicial |                                          |                                                  |  |  |  |  |  |
| Processos In     | mpressos Envio Digital                   |                                                  |  |  |  |  |  |
| Liberação Fin    | anceira                                  |                                                  |  |  |  |  |  |
| Utiliza          | Utiliza Sim v Ordem 1 v                  |                                                  |  |  |  |  |  |
| Sit Inicio       | 603 🔍 LIBERAÇÃO FINANCEIRA               | Sit Sucesso 803 💊 LIBERAÇÃO FINANCEIRA - SUCESSO |  |  |  |  |  |
| Sit Erro         | 703 🔍 LIBERAÇÃO FINANCEIRA - RECUSADA    |                                                  |  |  |  |  |  |
|                  |                                          |                                                  |  |  |  |  |  |
| Separação        |                                          |                                                  |  |  |  |  |  |
| Utiliza          | Sim Vordem 2 Vipo Separacao Simples      |                                                  |  |  |  |  |  |
| Sit Inicio       | 903 🔍 SEPARAÇÃO                          | Sit Sucesso 1103 🐁 SEPARAÇÃO - SUCESSO           |  |  |  |  |  |
| Sit Erro         | 1003 🔇 SEPARAÇÃO - ERRO                  |                                                  |  |  |  |  |  |
|                  |                                          |                                                  |  |  |  |  |  |

#### 2º Passo: Cadastro do E-mail

## Caminho: <u>Cadastros > Geral > E-mail</u>

No segundo passo é necessário que o usuário cadastre o e-mail da própria empresa no sistema, acessando o caminho acima e preenchendo as seguintes informações:

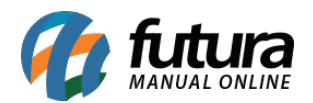

Configuração de e-mail para envio das Etapas do Processo de Venda – FAQ93

| Configuracao de E-Mails 🗙                                |                                      |  |  |  |  |
|----------------------------------------------------------|--------------------------------------|--|--|--|--|
| Novo [F2] Editar [F3] Excluir Gravar [F10] Cancelar [F   |                                      |  |  |  |  |
| Consulta Principal                                       |                                      |  |  |  |  |
| Codigo                                                   | 303                                  |  |  |  |  |
| Nome                                                     | TESTE EMAIL                          |  |  |  |  |
| Assunto                                                  | TESTE EMAIL                          |  |  |  |  |
| SMTP Provedor                                            | smtp.futurasistemas.com.br Porta 587 |  |  |  |  |
| E-Mail                                                   | teste@teste.com.br                   |  |  |  |  |
| Usuario                                                  | teste@teste.com.br                   |  |  |  |  |
| Senha                                                    | •••••                                |  |  |  |  |
| Prioridade                                               | Normal                               |  |  |  |  |
| Formato                                                  | Texto                                |  |  |  |  |
| Repositorio                                              | C:\Futura                            |  |  |  |  |
| Usuario                                                  | 1 G FUTURA                           |  |  |  |  |
| Assinatura                                               |                                      |  |  |  |  |
|                                                          |                                      |  |  |  |  |
|                                                          |                                      |  |  |  |  |
|                                                          |                                      |  |  |  |  |
| ✓ O servidor requer autenticacao Tipo Autenticacao TLS ✓ |                                      |  |  |  |  |
| Enviar copia                                             | no E-Mail da Empresa                 |  |  |  |  |
| Testar Conexao Testar Conexao Padrao                     |                                      |  |  |  |  |
|                                                          |                                      |  |  |  |  |

## 3º Passo: Configuração envio de e-mail

**Caminho:** <u>Configurações > Processos de Venda > Config. Processo de Venda > Aba Envio</u> <u>Digital</u>

Após finalizar os passos anteriores, será necessário indicar os layouts dos processos e escolher o tipo de sistema na tela de Configuração do Processo de Venda na aba *Envio Digital*.

Insira todos os processos na coluna *E-mail*. Conforme exemplo abaixo:

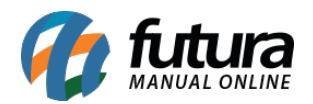

Configuração de e-mail para envio das Etapas do Processo de Venda - FAQ93

| Configuração de Processos de Venda 🗴                 |                                   |                                          |                      |              |                      |  |  |
|------------------------------------------------------|-----------------------------------|------------------------------------------|----------------------|--------------|----------------------|--|--|
| Novo [F2] Editar [F3] Gravar [F10] Cancelar [F9]     |                                   |                                          |                      |              |                      |  |  |
| Consulta Principal                                   |                                   |                                          |                      |              |                      |  |  |
| Codigo                                               | 1                                 |                                          | Sistemas             |              |                      |  |  |
| Empresa                                              | 1 %                               | EMPRESA TESTE LTDA                       | ERP                  | ixa 🔲 E-Comm | ierce                |  |  |
| Processo Inicial                                     | 10 👒                              | PROCESSO INICIAL                         |                      |              |                      |  |  |
| Processos Impress                                    | Processos Impressos Envio Digital |                                          |                      |              |                      |  |  |
| Sistemas<br>ERP Mobile<br>Frente de Caixa E-Commerce |                                   |                                          |                      |              |                      |  |  |
|                                                      |                                   |                                          |                      | 101.0        |                      |  |  |
| E-Mail                                               | 303 🔍                             | TESTE EMAIL                              | WhatsApp             | 101 🤤        | CONFIG TESTE.        |  |  |
| Processo Inicial                                     | 4801 🔍                            | PROCESSO DE VENDA - PROCESSO INICIAL     | Processo Inicial     | 901 🔍        | PROCESSO INICIAL     |  |  |
| Liberacao Financeira                                 | 4901 🔍                            | PROCESSO DE VENDA - LIBERAÇÃO FINANCEIRA | Liberacao Financeira | 1001 🔍       | LIBERAÇÃO FINANCEIRA |  |  |
| Separacao                                            | 5001 🔍                            | PROCESSO DE VENDA - SEPARAÇÃO            | Separacao            | 1101 👒       | SEPARAÇÃO            |  |  |
| Conferencia                                          | 5101 🔍                            | PROCESSO DE VENDA - CONFERÊNCIA          | Conferencia          | 1201 🔍       | CONFERENCIA          |  |  |
| Baixa                                                | 5201 🔍                            | PROCESSO DE VENDA - BAIXA                | Baixa                | 1301 🔍       | BAIXA                |  |  |
| Faturamento                                          | 5301 🔍                            | PROCESSO DE VENDA - FATURAMENTO          | Faturamento          | 1401 🔍       | FATURAMENTO          |  |  |
| Entrega                                              | 5401 🔍                            | PROCESSO DE VENDA - CONTROLE DE ENTREGA  | Entrega              | 1501 🔍       | CONTROLE DE ENTREGA  |  |  |
| Cancelamento                                         | 5501 🔍                            | PROCESSO DE VENDA - PEDIDO CANCELADO     | Cancelamento         | 1601 🔍       | CANCELADO            |  |  |
|                                                      |                                   |                                          |                      |              |                      |  |  |

#### 4ª Passo: Configuração do Layout

Caminho: Configurações > Impressos > Layout html

Os layouts para E-mail podem ser encontrados no caminho acima e alterados caso necessário. Este cadastro cria mensagens padrões para serem enviados ao e-mail do cliente, com cada status do processo de venda. Conforme exemplo abaixo:

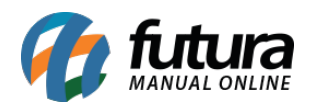

Configuração de e-mail para envio das Etapas do Processo de Venda - FAQ93

| Cadastro de Layout de HTML ×     |                                                                                                    |  |  |  |  |
|----------------------------------|----------------------------------------------------------------------------------------------------|--|--|--|--|
| Novo [F2] Editar [F3] Excluir    | Gravar [F10] Cancelar [F9] Exportar Layout Importar Layout Gerar Arquivo HTML                                                                                                    |  |  |  |  |
| Consulta Principal Manual        |                                                                                                    |  |  |  |  |
| ID 3 Descricao COBRANÇA ELETRONI | CA Tipo Processo de Venda 🗸                                                                                                    |  |  |  |  |
| Layout HTML Padrao               |                                                                                                    |  |  |  |  |
| Listagem                         | Novo Descricao MENSAGEM                                                                                                    |  |  |  |  |
| MENSAGEM                         | Editar Tag {{MENSAGEM}} Repetir Não Gravar                                                                                                    |  |  |  |  |
|                                  | Excluir Cancelar Validar SQL                                                                                                    |  |  |  |  |
|                                  | SOL HTML                                                                                                    |  |  |  |  |
|                                  | CAD.ID as CLIENTE_ID,<br>CAD.RAZAO_SOCIAL as CLIENTE,<br>EMP.RAZAO_SOCIAL as EMPRESA,<br>EMP.E_MAIL,<br>MINICP.DATA_VENCIMENTO) DATA_VENCIMENTO,<br>SUMICP.VALOR_PARCELA VALOR_PARCELA,<br>SUMICP.VALOR_PARCELA VALOR_PARCELA,<br>C.V.ALOR_MUTA<br>+ CP.VALOR_MUTA<br>+ CP.VALOR_UNITA<br>+ CP.VALOR_UNITA<br>+ CP.VALOR_UNITA<br>+ CP.VALOR_DESCONTO<br>- CP.VALOR_PAGOJSALDO,<br>C.CV.VALOR_PAGOJSALDO,<br>SUMICP.VALOR_PAGOJSALDO,<br>SUMICP.VALOR_PAGOJVALOR_PAGO<br>from CONTA_PARCELA CP<br>inner join CONTA_CT on (CP.FK_CONTA = CT.ID)<br>inner join CADASTRO CAP on (EMP.ID = CT.FK_EMPRESA)<br>inner join CADASTRO CAP on (CAD.ID = CT.FK_CADASTRO)<br>where (IcPARCELA <> 0) and (:PARCELA = CP.ID)<br>or (IcCLIENTE <> 0) and (:CLIENTE = CAD.ID) and (CP.DATA_VENCIMENTO BETWEEN :DATA_INI and :DATA_FIN))<br>group by 1,2,3,4 |  |  |  |  |

# **Exemplos:**

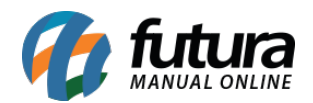

| Pedido Realizado!                                                                                               |              |                                     |            |  |  |  |  |
|----------------------------------------------------------------------------------------------------|--------------|-------------------------------------|------------|--|--|--|--|
| Caro(a) cliente ADMINISTRADORA DE CARTOES SICREDI FANTASIA, seu pedido ID: 279403 foi realizado<br>com sucesso! |              |                                     |            |  |  |  |  |
| Para maiores informações acompanhe seu pedido em<br>http://status.futurasistemas.com.br/?key=MDAwMDk5           | tempo real a | través desse link<br>MDAyNzk0MDM%3D | 1          |  |  |  |  |
| PPODUTO                                                                                                    | OTD          | PRECO                               | TOTAL      |  |  |  |  |
| PRODUTO                                                                                                    | QTD.         | FREQU                               | TOTAL      |  |  |  |  |
| 1 MILLION LUCKY MASCULINO EAU DE<br>TOILETTE - 100 ML.                                                          | 2            | R\$ 395,00                          | R\$ 790,00 |  |  |  |  |
| 212 VIP BLACK OWN THE PARTY NYC                                                                                 |              |                                     |            |  |  |  |  |
| MEN MASCULINO EAU DE PARFUM - 100                                                                               | 1            | R\$ 12,37                           | R\$ 12,37  |  |  |  |  |

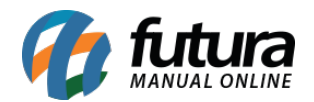

| Pedido Liberado!                                                                                                    |      |            |            |  |  |  |
|----------------------------------------------------------------------------------------------------|------|------------|------------|--|--|--|
| Caro(a) cliente ADMINISTRADORA DE CARTOES SICREDI FANTASIA, o processo de liberação financeira<br>do seu pedido ID: 279403 foi realizado com sucesso!<br>Para maiores informações acompanhe seu pedido em tempo real através desse link<br><u>http://status.futurasistemas.com.br/?key=MDAwMDk50TkwMDAwMDAyNzk0MDM%3D</u> |      |            |            |  |  |  |
| PRODUTO                                                                                                    | QTD. | PREÇO      | TOTAL      |  |  |  |
| 1 MILLION LUCKY MASCULINO EAU DE<br>TOILETTE - 100 ML.                                                                                                    | 2    | R\$ 395,00 | R\$ 790,00 |  |  |  |
| 212 VIP BLACK OWN THE PARTY NYC<br>MEN MASCULINO EAU DE PARFUM - 100<br>ML.                                                                                                    | 1    | R\$ 12,37  | R\$ 12,37  |  |  |  |

#### 5ª Passo: Configurar Atualizar Fiscal

**Caminho:** <u>Atualiza Fiscal > Processo de Vendas > Config.</u>

Neste passo configure a opção de Processos de Vendas no Atualiza Fiscal, esta configuração permitirá que o usuário defina automaticamente o Tipo de Aviso, Delay e Inicio. Conforme exemplo abaixo:

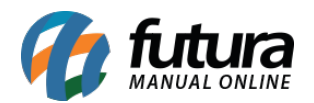

Configuração de e-mail para envio das Etapas do Processo de Venda - FAQ93

| 🚱 Configurações de Envio Digital do Processo de Venda 🛛 🛛 🗡 |            |                                    |  |  |  |  |
|-------------------------------------------------------------|------------|------------------------------------|--|--|--|--|
| Novo [F2] Editar [F3] Excluir Gravar [F10] Cancelar         |            |                                    |  |  |  |  |
| Consulta                                                    | Principal  |                                    |  |  |  |  |
| Codigo                                                      | 101        | Status Ativo V Tipo de Aviso Ambos |  |  |  |  |
| Empresa                                                     | 1 🖓        | EMPRESA TESTE LTDA                 |  |  |  |  |
| Delay                                                       | 5          | Minutos                            |  |  |  |  |
| Inicio                                                      | 28/01/2021 |                                    |  |  |  |  |
|                                                             |            |                                    |  |  |  |  |
|                                                             |            |                                    |  |  |  |  |
|                                                             |            |                                    |  |  |  |  |
|                                                             |            |                                    |  |  |  |  |
|                                                             |            |                                    |  |  |  |  |
|                                                             |            |                                    |  |  |  |  |
|                                                             |            |                                    |  |  |  |  |
|                                                             |            |                                    |  |  |  |  |
|                                                             |            |                                    |  |  |  |  |
|                                                             |            |                                    |  |  |  |  |